# 2021

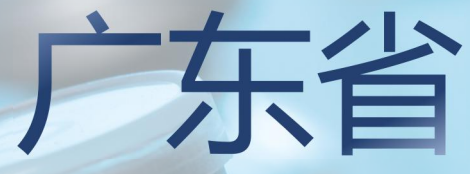

## 药品监督管理局

### 执业药师管理系统操作手册

广东省药品监督管理局事务中心 2021.07

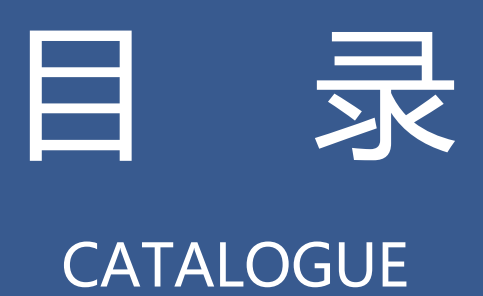

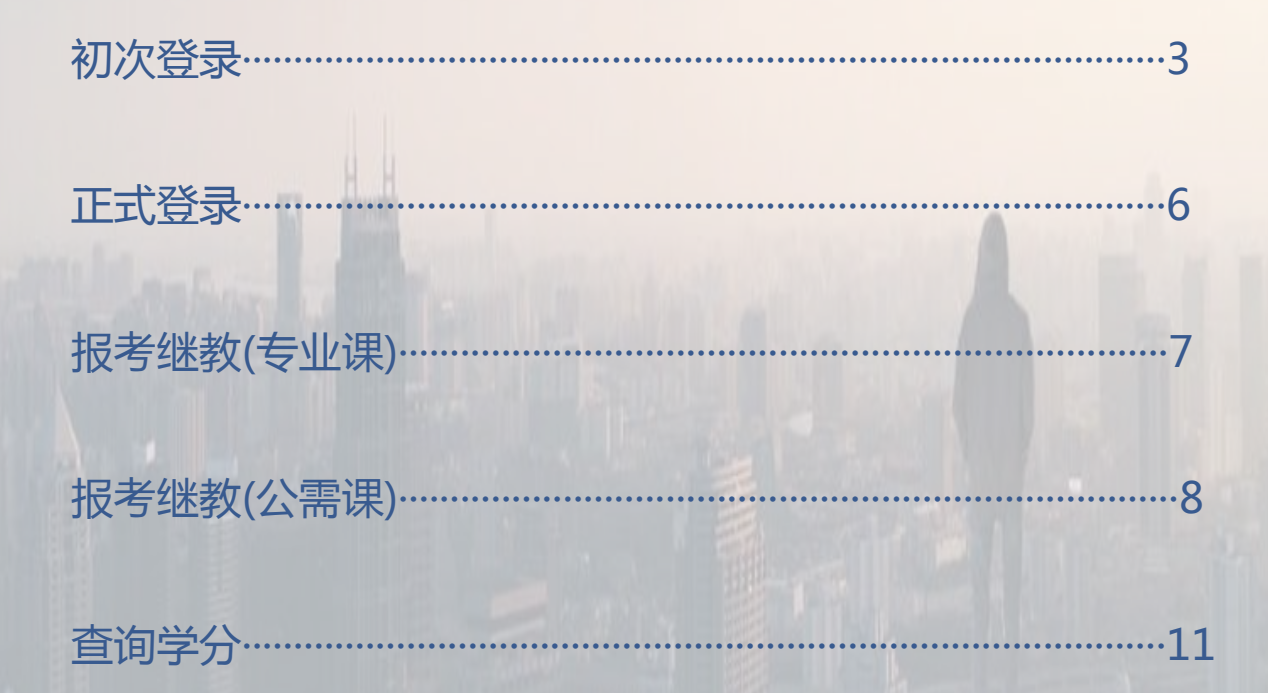

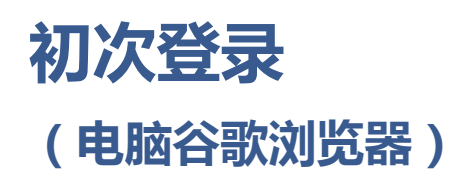

推荐下载并安装谷歌浏览器 https://www.google.cn/intl/zh-CN/chrome/

**第一步**:在浏览器地址栏输入:https://zyys.gdfda.org/ 点击<u>继续教育报名入口</u>登录 (使用"个人登录",请勿共用手机 号)

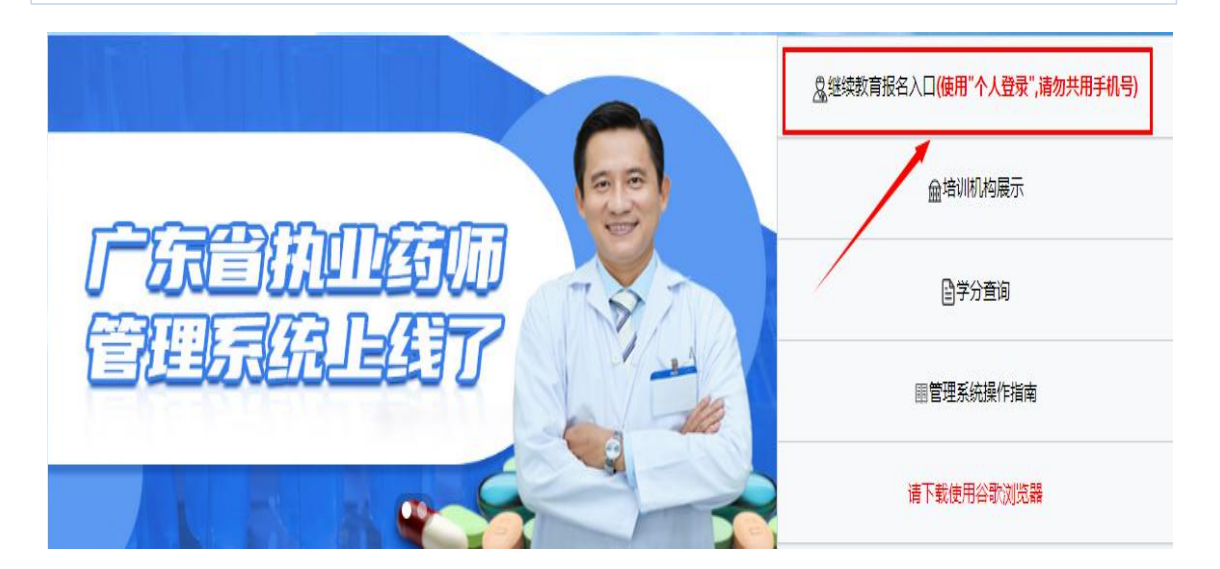

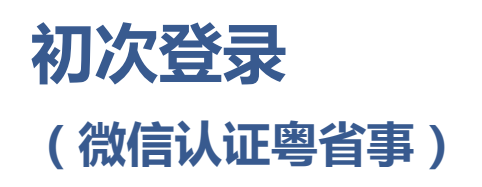

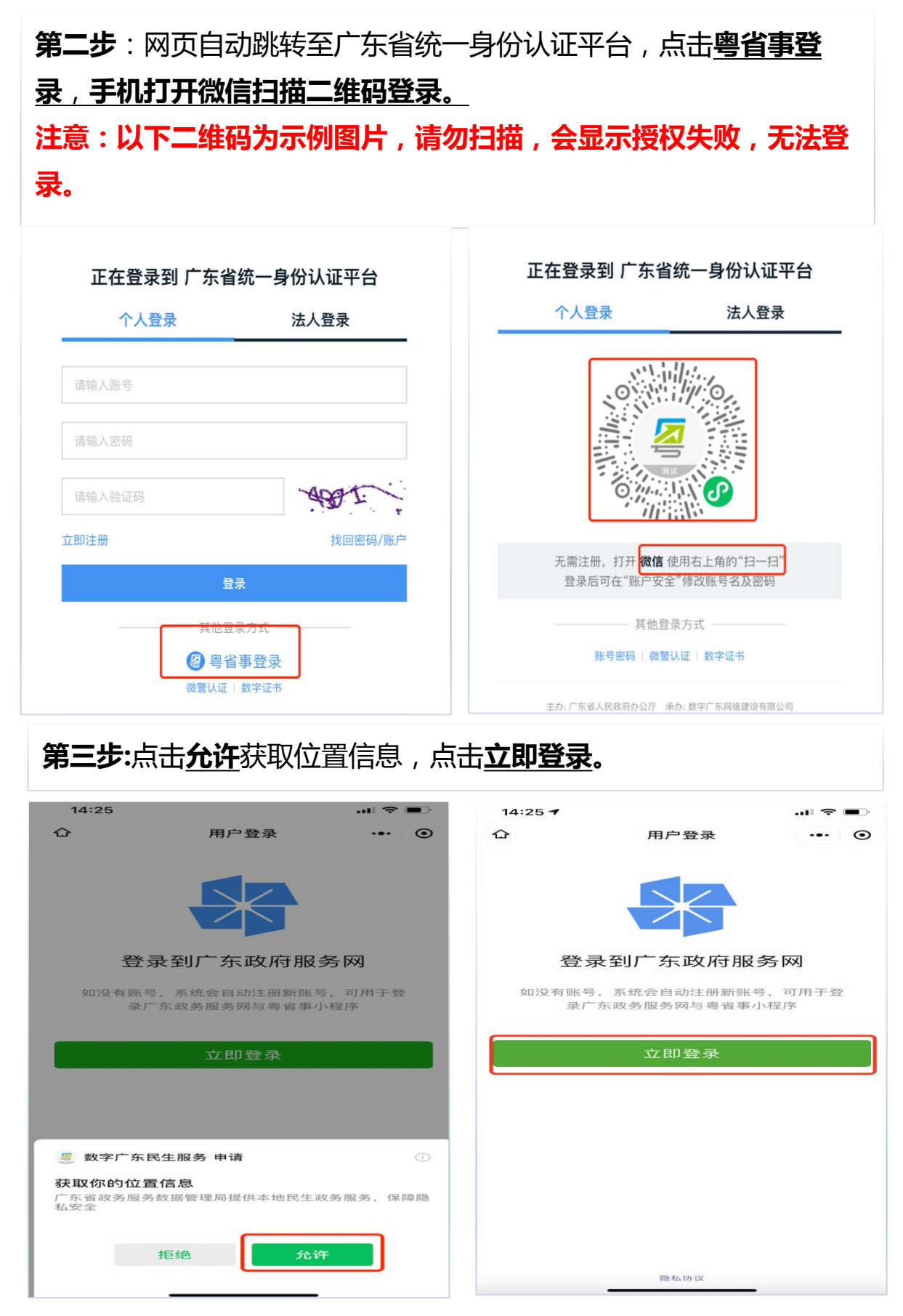

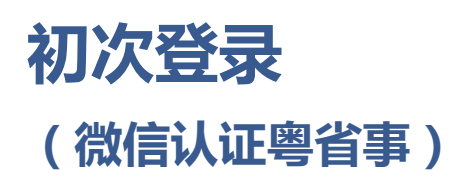

**第四步**:输入姓名及身份证,勾选用户协议,点击**开始人脸识别认** 证,勾选用户协议,点击**下一步**。

| 14:26                        |                             | 🗢 🔳                    | 14:26                                    |
|------------------------------|-----------------------------|------------------------|------------------------------------------|
| <                            | 登录                          | ••• •                  | ×                                        |
| 当前业会信息将与当                    | <b>务需要人脸识</b><br>当前微信绑定(用于男 | <b>另山马金 证</b><br>身份验证) | 数字广东民生服务 申请使用 人脸识别验证你的身份信息,请确 保为量。本人操作   |
| <sup>证件类型</sup><br>居民身份证     |                             | 选择                     |                                          |
| 姓名                           |                             | $\otimes$              |                                          |
| 身份证                          | -                           | $\otimes$              |                                          |
| ○ 反光识别                       | 读                           | 数识别                    | ●「「「「「」」」」「「」」」「「」」」「「」」」「」」「」」「」」「」」「」」 |
| ✓ 我同意广东省政<br>用于快捷登录。<br>护政策》 | 务服务数据管理局使/<br>查看《用户服务协议》    | 用我所提交的信息<br>》及《个人信息保   | 下一步                                      |
| Я                            | F始人脸识别验证                    | E                      | 投诉                                       |
| 本服务由                         | 物空亡车八司理供                    | 技术支持                   |                                          |

#### 第五步:按照屏幕文字提示进行操作,直至识别通过。

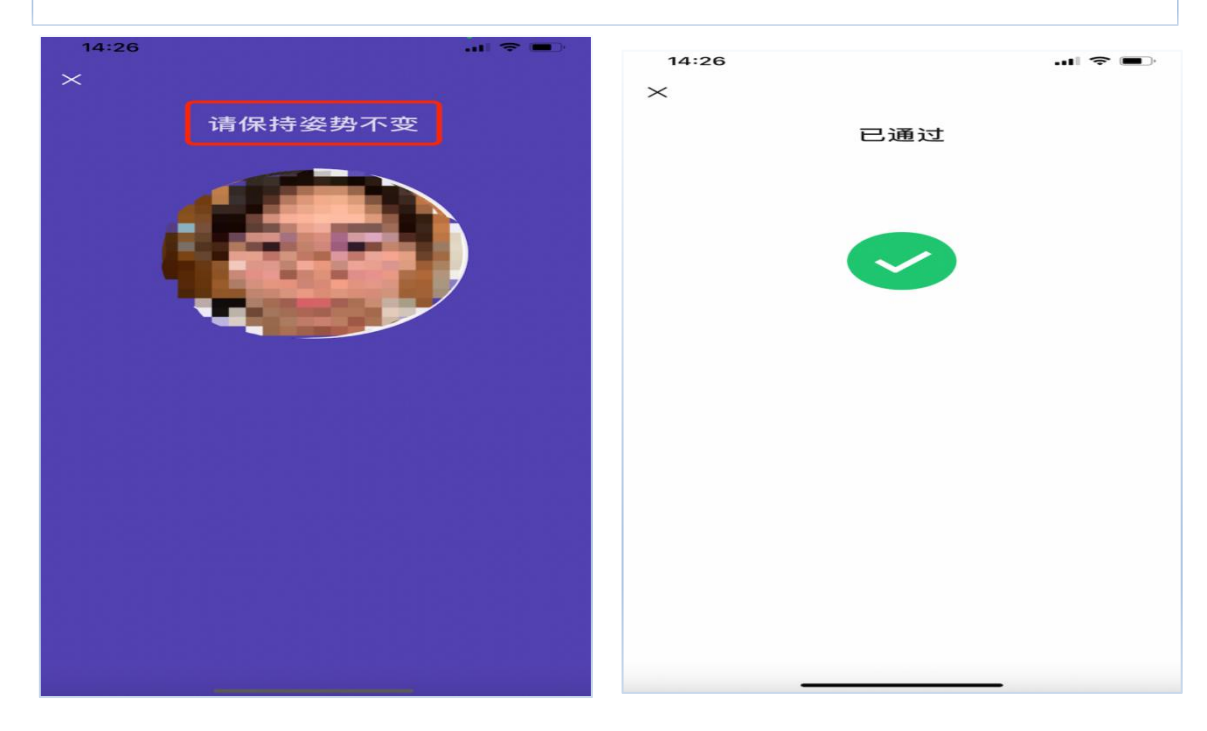

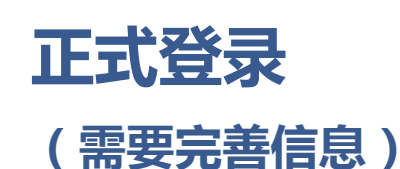

第六步:粤省事人脸识别通过后,将登录到广东省执业药师管理系统,请补全个人信息,确保真实准确填写,确认后点击**立即提交。** 注意:如提交资料不成功,请切换使用谷歌浏览器提交资料。

| 姓名    | i en              |           | 手机号   |           |          |
|-------|-------------------|-----------|-------|-----------|----------|
| 身份证号码 |                   |           | 性别    | -         | Ψ        |
| 学历    |                   | *         | 专业    |           | *        |
| 电子邮箱  | 1                 |           | 工作单位  | -         |          |
|       |                   |           |       | 注意:暂无工作单位 | 的填写待业或退休 |
| 工作地点  |                   | -         | • · · |           | ~        |
| 执证类型  |                   | *         |       |           |          |
| 资格证号一 | 100.000           |           | 资格证号二 | -         |          |
|       | 注意:2018年及以后领<br>号 | 取资格证请填写管理 |       |           |          |

#### **第七步**:点击左侧<u>更换个人头像</u>,按照示例图片准备好个人头像 点击<u>上传图片</u>,上传完成后点击<u>确认更换</u>

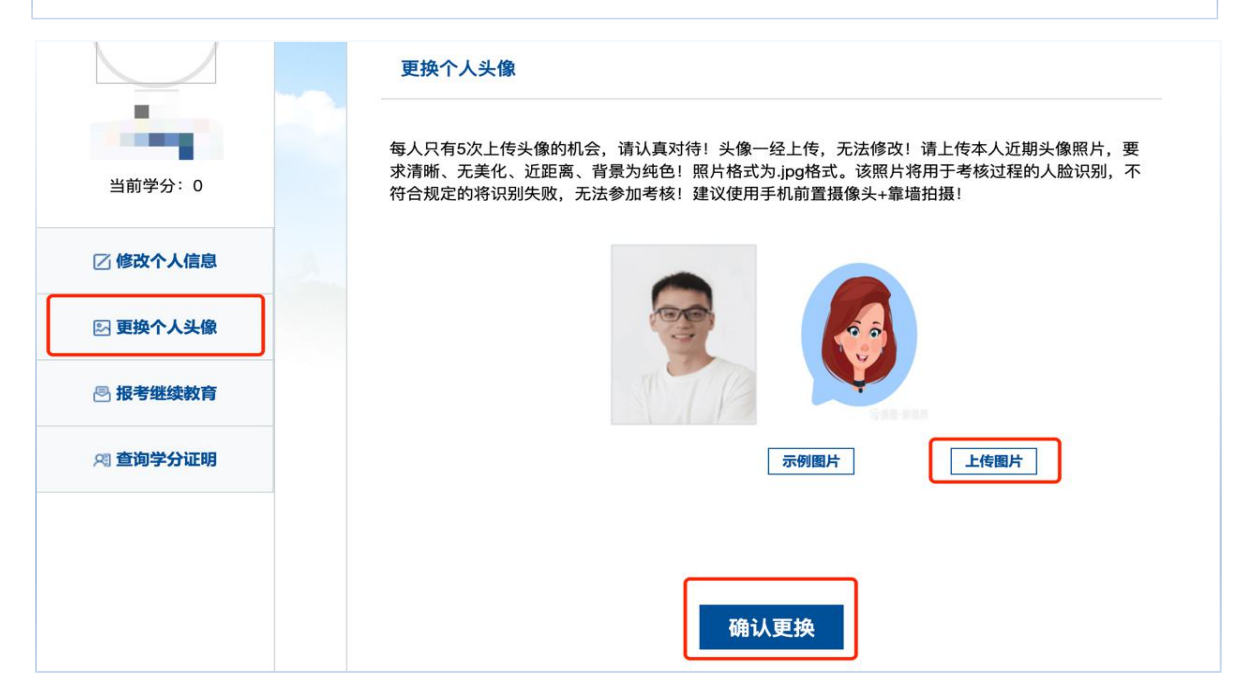

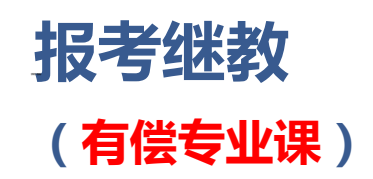

#### 专业课报名步骤:

第一步:点击左侧报考继续教育,在右侧点击<u>专业课</u> 第二步:以机构为单位,依次**勾选年份**,点击**确认报名**,弹窗提示 点击**确定**会自动跳转至所报机构网站,付款后视为报名成功。 注意:如想更改所报年份或机构,请于付款前返回本页面重新选择

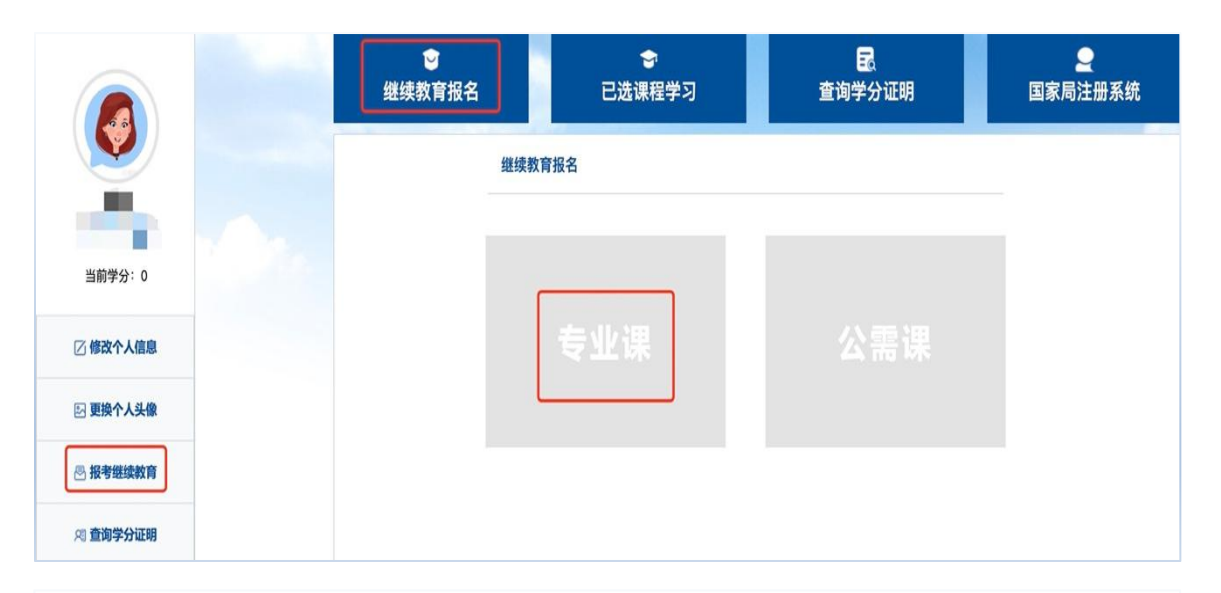

|                     | ₩<br>一<br>一<br>一<br>一<br>一 |                                                                 | ■<br>查询学分证明                    | <br>国家局注册系统 |
|---------------------|----------------------------|-----------------------------------------------------------------|--------------------------------|-------------|
|                     | 报考继续教育                     |                                                                 |                                |             |
| 当前学分:0              | 税約名称: 广东省<br>2015 2015 2   | 務時時会 中務:180<br>1020 ✓ 2012 Z018 2017<br>1014 2013 ✓ 2012 ✓ 2011 | 西药:180 中西药:180<br>2016<br>2010 | 确认报名        |
| ☑ 橡放个人信息 ☑ 更换个人头像   |                            | 許食品职业培训学校 中部:180     2019 2018 2017                             | 西药:180 中西药:180                 | 續认报名        |
| ○ 成支部編集部列 ○ 成支部編集部列 |                            | 医药培训描导中心 中药:180<br>1020 2018 2018 2017                          | 西斯:180 中西斯:180                 | 續认报名        |

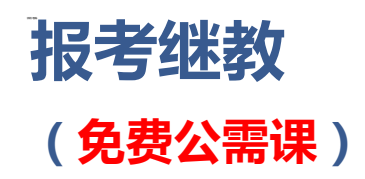

#### 公需课报名步骤:

第一步:点击继续教育报名,在右侧点击公需课进入选课页面,从两个课程 专题中选择其中一个专题报名即可。

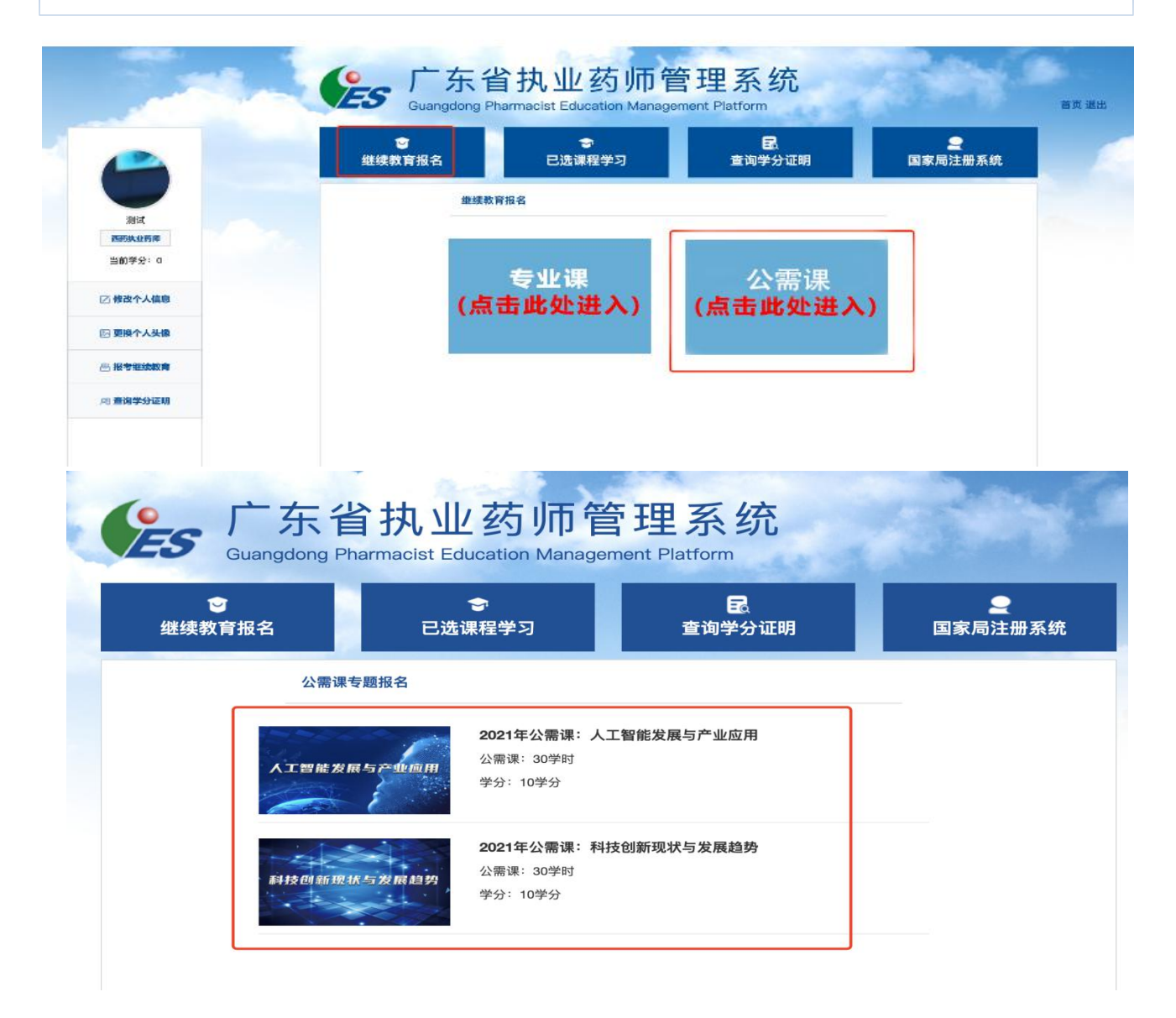

公需课报名步骤:

**第二步**:选择专题时可查看课程列表详情,确认无误后点击下方确认报名即可提交成功。(注意:课程一经确认后无法更改,如确认选择请点击确定,如想更改课程,请点击取消,返回上层重新选课)

| 名 | 3称                | 老师  | 单位            |  |
|---|-------------------|-----|---------------|--|
| 伟 | 1造业发展现状与转型升级需求(下) | 王涛  | 广东工业大学        |  |
| 伯 | 信息物理融合系统:智能制造综合技  | 王涛  | 广东工业大学        |  |
| 信 | 言息物理融合系统:智能制造综合技  | 王涛  | 广东工业大学        |  |
| Т | [业知识自动化与软件化(上)    | 程良伦 | 广东工业大学        |  |
| Т | 「业知识自动化与软件化(中)    | 程良伦 | 广东工业大学        |  |
| Т | 「业知识自动化与软件化(下)    | 程良伦 | 广东工业大学        |  |
| 狩 | 所基建与人工智能(上)       | 徐迪威 | 广东省科技基础条件平台中心 |  |
| 新 | 所基建与人工智能 (中)      | 徐迪威 | 广东省科技基础条件平台中心 |  |
| 新 | 所基建与人工智能(下)       | 徐迪威 | 广东省科技基础条件平台中心 |  |
| 人 | 工智能与数字经济          | 王涛  | 广东工业大学        |  |
| 人 | 工智能与工业互联网         | 王涛  | 广东工业大学        |  |
| 人 | 工智能与大数据           | 王涛  | 广东工业大学        |  |
| 人 | 工智能与智能供应链         | 王涛  | 广东工业大学        |  |
| 7 | 工智能与新零售           | 王涛  | 广东工业大学        |  |
| 确 | 认报名               |     |               |  |

#### 公需课报名步骤:

第三步: 报名成功后, 点击每节课程后的<u>学习</u>按钮即可开始学习, 逐一观看 每节课程视频, 视频不可快进, 视频播放过程中设置随机弹题, 题目作答正 确方可继续学习。

| ● 继续教育报名   | ◆ 已选课程学   | 3   | ■<br>查询学分证明 |      | 国家局济     | ₹<br>主册系约 |
|------------|-----------|-----|-------------|------|----------|-----------|
| 公需课程学习     |           |     |             |      |          |           |
| 名称         |           | 老师  | 单位          | 状态 🗢 | 学习       |           |
| 人工智能内涵与发展  | 历程        | 张伟文 | 广东工业大学      | 未学完  | ** 5J    |           |
| 新一代人工智能    |           | 张伟文 | 广东工业大学      | 未学完  | 学习       |           |
| 新一代人工智能代表  | : 大数据智能   | 张伟文 | 广东工业大学      | 未学完  | **5      |           |
| 多源图像目标识别与  | 智翁尼理加罕    | 王卓薇 | 广东工业大学      | 未学完  | 学习       |           |
| 自然语言处理与知识  | 图谱        | 张伟文 | 广东工业大学      | 未学完  | 学习       |           |
| 边緣计算与边缘智能  |           | 张伟文 | 广东工业大学      | 未学完  | 学习       |           |
| 人工智能技术及其产  | 山上街车      | 曾安  | 广东工业大学      | 未学完  | 学习       |           |
| 人工智能产业发展历  | 程         | 曾安  | 广东工业大学      | 未学完  | 1946 SSJ |           |
| 人工智能产业发展现  | 状与分析      | 曾安  | 广东工业大学      | 未学完  | 学习       |           |
| 中国人工智能产业发展 | 展政策解读(上)  | 曾安  | 广东工业大学      | 未学完  | mph 3-3] |           |
| 中国人工智能产业发) | 展政策解读 (下) | 曾安  | 广东工业大学      | 未学完  | \$\$\$J  |           |
| 国际人工智能产业发展 | 展政策解读     | 曾安  | 广东工业大学      | 未学完  | **5J     |           |
| 人工智能产业发展态  | 势分析与展望    | 曾安  | 广东工业大学      | 未学完  | 学习       |           |
| 制造业发展现状与转  | 型升级需求(上)  | 王涛  | 广东工业大学      | 未学完  | 学习       |           |
| 制造业发展现状与转  | 型升级需求 (下) | 王涛  | 广东工业大学      | 未学完  | 3¥53     |           |

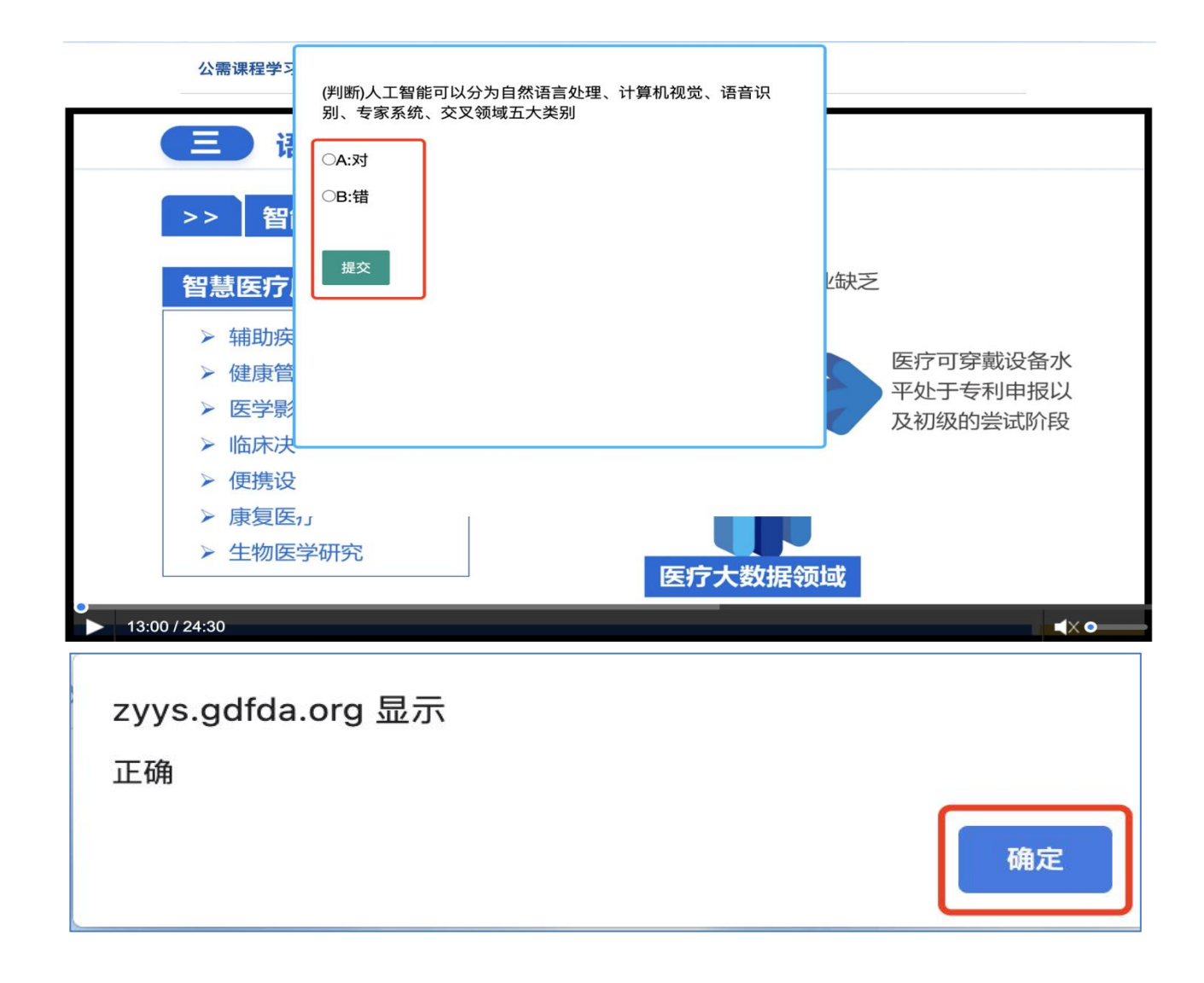

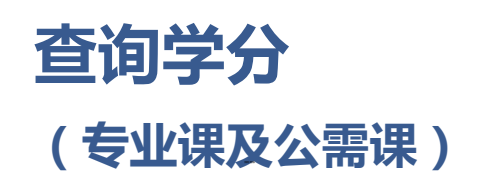

全部课程学习完毕后,登录个人帐号,点击左侧**查询学分证明**,即 可查询已获全部学分。

|          | 继续考 | <b>⋽</b><br>救育报名 | <b>会</b><br>已选课程学习 | <b>₽</b><br>查询学分证明 | <br>国家局注册系统 |  |  |
|----------|-----|------------------|--------------------|--------------------|-------------|--|--|
| 1000     | 年份  | 专业调              | 程学时                | 公需课程学时             | 已取得学分       |  |  |
| 当前学分:0   |     | 无数据              |                    |                    |             |  |  |
| 🛛 修改个人信息 |     |                  |                    |                    |             |  |  |
| 🛛 更换个人头像 |     |                  |                    |                    |             |  |  |
| 图 报考继续教育 |     |                  |                    |                    |             |  |  |
| 🕫 查询学分证明 |     |                  |                    |                    |             |  |  |